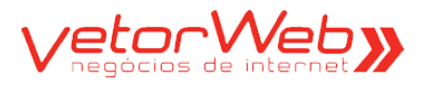

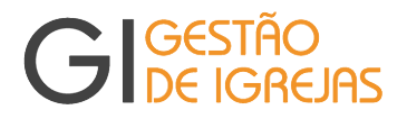

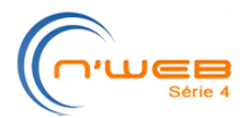

# Tutorial – Módulo Financeiro

**Definição** – o módulo Financeiro, do Sistema GI, destina-se ao registro das movimentações financeiras que ocorrem na igreja, sejam elas de receitas confirmadas (dízimos, ofertas, baixa de aplicações, recebimento de empréstimos, recebimento de aluguéis etc) ou de despesas (pagamentos realizados). O tesoureiro é o responsável pela atualização das informações manipuladas nesse módulo, porém outros usuários poderão ter acesso (de leitura) a algumas de suas informações, conforme seus níveis de permissão. As principais funcionalidades desse módulo são:

- Movimentações Financeiras todo valor, pagos ou recebido, independente da forma (espécie, cheque, DOC, OP, boleto bancário, débito automático etc), deverá obrigatoriamente ser registrado no GI, informando o tipo da movimentação (débito/crédito), o valor e a data de vencimento/pagamento.
- Contas a Pagar registro das movimentações futuras de pagamentos (ainda não vencidos). Esse controle orienta o tesoureiro sobre as estimativas de gastos em um determinado período, facilitando a gestão financeira da igreja
- Relatório Financeiro permite a digitação dos movimentos financeiros diretamente no campo onde o mesmo será automaticamente totalizado, no movimento do mês corrente. O tesoureiro tem acesso para atualização apenas no mês corrente, sendo que, após a liberação daquele relatório financeiro, seus dados permanecerão disponíveis apenas para visualização, transformando-se assim num histórico da tesouraria da igreja.
- Cota Orçamentária garante uma correta arrecadação das cotas orçamentárias. Atrelado ao cálculo da cota está a geração automática do boleto bancário, que gera grande nível de automação para o departamento financeiro da sede regional, extinguindo com o grande e corriqueiro problema dos depósitos não identificados na conta bancária das sedes regionais.
- ✓ Integração com a Sede Regional fornece ao tesoureiro regional um panorama instantâneo da posição do relatório financeiro de cada igreja. Esse recurso possibilita à sede regional oferecer qualquer tipo de auxílio para a igreja, em caso de ocorrências de inconsistências no relatório financeiro mensal.
- Contabilidade integração total com o sistema contábil da sede regional, permitindo que o contador regional acesse diretamente o GI e "baixe" (download) as informações recém-liberadas pelas igrejas locais.

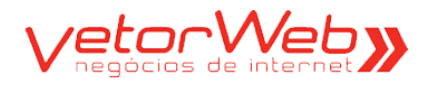

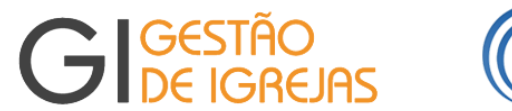

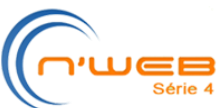

Início – Apresentação

|                                    | IGREJAS                     | Metodista                     | Foto ainda<br>não enviada Versão/GI: | CENTRAL<br>2.1.2 (28/02/2014 22:00) |
|------------------------------------|-----------------------------|-------------------------------|--------------------------------------|-------------------------------------|
| nício Sair                         |                             |                               |                                      | 🖵 Resolução: 1600 x 900             |
| Bem-vinda<br>FESOUREIRA            | Módulos - Menu de Navegação | Estatisticas (rol de membros) | Informações/CNIP                     |                                     |
|                                    | PASTORAL                    | ADMINISTRATIVO                | COMUNICAÇÃO                          | FOLHA DE PAGAMENTO                  |
|                                    | Enganceiro                  |                               |                                      |                                     |
|                                    | Histórico                   |                               |                                      |                                     |
|                                    | Contas                      |                               |                                      |                                     |
| Foto ainda                         | Centro de Custo Auxi        | liar                          |                                      |                                     |
| não enviada                        | Exportar Etiquetas/Di       | zimistas                      |                                      |                                     |
|                                    | ■ > Relatórios              |                               |                                      |                                     |
| timo Login                         | Estatísticas                |                               |                                      |                                     |
| 00/03/2014 10:50                   |                             |                               |                                      |                                     |
| ersonalização                      |                             |                               |                                      |                                     |
| Meu Perfil                         |                             |                               |                                      |                                     |
| endências<br>] Membros sem foto () | 🖆 Pastas de Menu 🛛 🏢 Grad   | les 🔍 Pesquisas 🖬 Formulá     | irios 🛱 Relatórios 🏼 🗄 Vis           | ões Hierárquicas 🛛 🌩 Descritivo     |
| uporte                             |                             |                               |                                      |                                     |
| Tíquetes                           |                             |                               |                                      |                                     |
| l Tutoriais                        |                             |                               |                                      |                                     |
| FAQ's                              |                             |                               |                                      |                                     |
|                                    | Informa                     | ções do Painel de             | Apresentação                         |                                     |
|                                    | ~ ~ ~                       |                               |                                      |                                     |

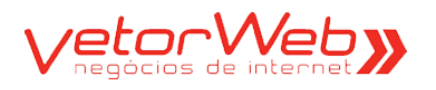

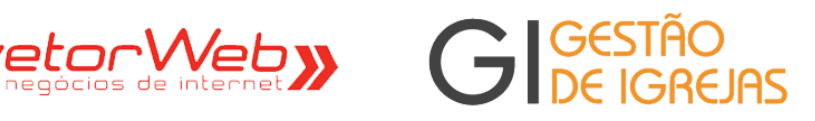

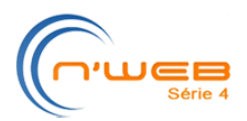

## **Relatório Financeiro**

| GIGESTÃO<br>DE IGRO | )<br>Ejas           | lgreja<br>Meto          | ı<br>dista              | Foto ainda<br>não enviada | Bem-vinda: TE<br>Último Login: 06<br>Local: CE<br>Versão/GI: 2,* | SOUREIRA<br>/03/2014 10:56<br>:NTRAL<br>1.2 (28/02/2014 22 | 2:00)                |
|---------------------|---------------------|-------------------------|-------------------------|---------------------------|------------------------------------------------------------------|------------------------------------------------------------|----------------------|
| Início Sair         | _                   |                         |                         |                           |                                                                  | 📮 Resoluç                                                  | ção: 1600 x 900 (    |
|                     | Relatório Finance   | eiro [Fev/2014          | - Manipulação           | - CENTRAL                 | . ]                                                              |                                                            |                      |
| Atalhos<br>         | Etapa 1<br>Receitas | Etapa 2<br>Despesas (1) | Etapa 3<br>Despesas (2) | Etapa 4<br>Saldo          | Etapa 5<br>Remessa                                               | Etapa 6<br>Liberação                                       | Etapa 7<br>Liberação |

| Informações e Funcionalidades                       |                                                                                                    |  |
|-----------------------------------------------------|----------------------------------------------------------------------------------------------------|--|
| Item                                                | Observações                                                                                                    |  |
| ø                                                   | Finalidade – Interface para o registro de todas as movimentações financeiras da igreja                             |  |
| Histórico<br>Galaria<br>2013<br>JAN (Gerada)<br>FEV | À esquerda da tela, numa estrutura de árvore, são exibidas as relatórios de cada mês, contendo os 12 meses do ano. |  |

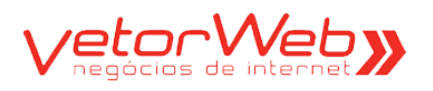

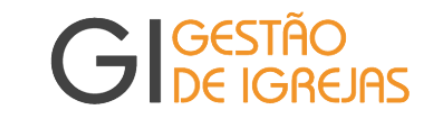

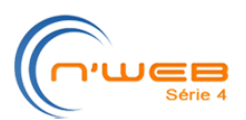

## 1.1 – Etapa 1 - Receitas

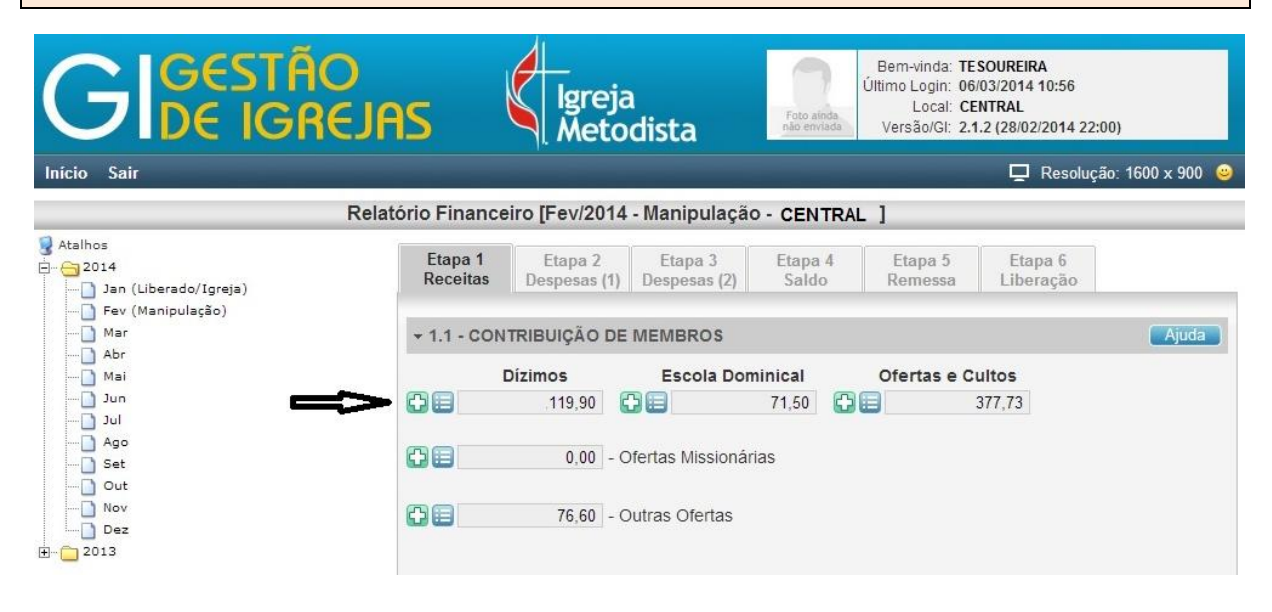

| Regras de Preenchimento                            |                                                                                                    |  |
|----------------------------------------------------|----------------------------------------------------------------------------------------------------|--|
| Atributo                                           | Descrição/Observações                                                                                                    |  |
| Dízimos/<br>Ofertas de Cultos/<br>Escola Dominical | Informar a arrecadação de cada domingo do mês. Para inserir um valor, locali-<br>ze o tipo de receita de acordo com o domingo em que foi oferecido e clique no<br>botão Adicionar. A tela de Movimentações Financeiras se abrirá para digitação<br>do valor e demais informações do referido lançamento (veja tela abaixo).<br>Para visualizar os valores já lançados em cada domingo do mês, clique no bo-<br>tão Listar. A grade de Movimentações Financeiras exibirá cada valor inserido. |  |
| Ofertas Missionárias                               | l Informar a oferta missionária arrecadada do mês.<br>Para inserir um valor ou visualizar valores lançados, siga os mesmos<br>procedimentos acima descritos.                                                                                                    |  |
| Outras Ofertas                                     | Informar os valores arrecadados através de doações de terceiros ou quaisquer<br>receitas não classificadas anteriormente.<br>Para inserir um valor ou visualizar valores lançados, siga os mesmos<br>procedimentos acima descritos.                                                                                                    |  |

| Movimentações Financeira                        | s [Fev/2014]        |
|-------------------------------------------------|---------------------|
| ▼ Informações Básicas                           | Ajuda               |
| Relatório Financeiro: Fev/2014 Categoria: R     | ECEITA              |
| Cliente: DÍZIMOS E CONTRIBUIÇÕES                |                     |
| Tipo: Dízimos Contribuições                     |                     |
| Situação: Recebido 🔻 Recebimento em: 1 🔻 /02/20 | 14                  |
| Valor:                                          |                     |
| Local: CENTRAL                                  | •                   |
| Pessoa:                                         | □ Sem Identificação |
| Pastores não nomeados:                          |                     |
| Pastor: selecione                               | <b>T</b>            |
| Competência: 02 ▼ 2014 ▼                        |                     |
| Conta: CAIXA INTERNO                            | •                   |
| Observações:                                    |                     |
|                                                 |                     |
| Redimer                                         | nsionar a altura 🕶  |

GI – Gestão de Igrejas – Tutorial – Módulo Rol de Membros (http://gi.vetorweb.com.br) Sugerimos enfaticamente a utilização do navegador Google-Chrome

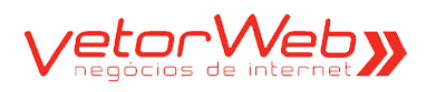

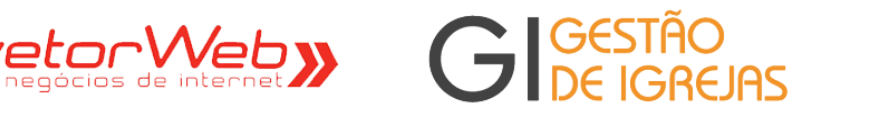

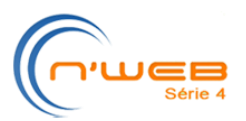

| + 1.2 - RECE | EITAS PATR |                                | da 🔵 |
|--------------|------------|--------------------------------|------|
| 08           | 0,00       | - Receita Aluguéis             |      |
| 00           | 0,00       | - Reembolso Aluguel/Condomínio |      |
|              | 7,50       | - Fundos Campanhas Construções |      |
| Oe           | 0,00       | - Venda Imoveis                |      |

|                                 | Regras de Preenchimento                                                                                                    |
|---------------------------------|----------------------------------------------------------------------------------------------------|
| Atributo                        | Descrição/Observações                                                                                                    |
| Aluguéis                        | Informar os aluguéis recebidos das propriedades da Igreja. Para inserir um valor, clique no botão Adicionar. A tela de Movimentações Financeiras se abrirá para digitação do valor e demais informações do referido lançamento. Para visualizar os valores já lançados, clique no botão Listar. A grade de Movimentações Financeiras exibirá cada valor inserido. |
| Reembolso<br>Aluguel/Condomínio | Informar os valores referentes a essas despesas em específico.<br>Para inserir um valor ou visualizar valores lançados, siga os mesmos<br>procedimentos acima descritos.                                                                                                    |
| Fundos Campanhas<br>Construções | Informar os valores referentes a esses fundos em específico.<br>Para inserir um valor ou visualizar valores lançados, siga os mesmos<br>procedimentos acima descritos.                                                                                                    |
| Venda de imóveis                | Informar os valores recebidos das vendas das propriedades da Igreja.<br>Para inserir um valor ou visualizar valores lançados, siga os mesmos<br>procedimentos acima descritos.                                                                                                    |

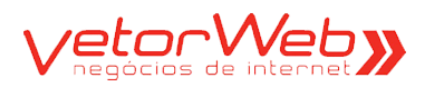

# retor Web» GIGESTÃO DE IGREJAS

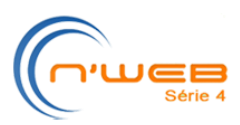

| + 1.3 - OUTRAS RE | CEITAS Ajuda                         |
|-------------------|--------------------------------------|
| 08                | 0,00 - Contribuição Terceiros        |
| 08                | 0,00 - Reembolsos Diversos           |
| 08                | 0,00 - Oferta Missionária Nacional   |
| 08                | 0,00 - Oferta Assistência Social     |
| 08                | 0,00 - Empréstimos                   |
| 08                | 0,00 - Oferta da Autonomia           |
| 08                | 0,00 - Outros Recebimentos           |
| 08                | 0,00 - Campanha Missionária Regional |
| 08                | 0,00 - Oferta Passa Macedônia        |
| 08                | 0,00 - Venda Publicações             |
| 08                | 0,00 - Administração Cursos          |
| 08                | 0,00 - Receitas Diversas             |

|                                | Regras de Preenchimento                                                                                                    |
|--------------------------------|----------------------------------------------------------------------------------------------------|
| Atributo                       | Descrição/Observações                                                                                                    |
| Contribuição<br>Terceiros      | Informar as contribuições de terceiros. Para inserir um valor, clique no botão<br>Adicionar. A tela de Movimentações Financeiras se abrirá para digitação do<br>valor e demais informações do referido lançamento. Para visualizar os valores já<br>lançados, clique no botão Listar. A grade de Movimentações Financeiras exibirá<br>cada valor inserido. |
| Reembolsos<br>Diversos         | Informar os valores de reembolsos. Para inserir um valor ou visualizar valores lançados, siga os mesmos procedimentos acima descritos.                                                                                                    |
| Oferta Missionária<br>Nacional | Informar os valores arrecadados na Oferta Missionária Nacional. Para inserir um valor ou visualizar valores lançados, siga os procedimentos acima descritos.                                                                                                    |
| Oferta Assistência<br>Social   | Informar os valores arrecadados na Oferta Assistência Social. Para inserir um valor ou visualizar valores lançados, siga os procedimentos acima descritos.                                                                                                    |
| Empréstimos                    | Informar os empréstimos tomados da Região, de terceiros<br>e até cobertura de caixa. Para inserir um valor ou visualizar valores lançados,<br>siga os mesmos procedimentos acima descritos.                                                                                                    |
| Oferta da<br>Autonomia         | Informar os valores arrecadados na Oferta da Autonomia. Para inserir um valor<br>ou visualizar valores lançados, siga os mesmos procedimentos acima descritos.                                                                                                    |
| Outros<br>Recebimentos         | Informar os valores a outros tipos de recebimentos. Para inserir um valor ou visualizar valores lançados, siga os mesmos procedimentos acima descritos.                                                                                                    |
| Camp. Missionária<br>Regional  | Informar os valores obtidos através da campanha. Para inserir um valor ou visualizar valores lançados, siga os mesmos procedimentos acima descritos.                                                                                                    |
| Oferta Passa<br>Macedônia      | Informar os valores obtidos através da campanha. Para inserir um valor ou visualizar valores lançados, siga os mesmos procedimentos acima descritos.                                                                                                    |
| Vendas<br>Publicações          | Informar os valores arrecadados através de vendas de publicações. Para inserir<br>um valor ou visualizar valores lançados, siga os procedimentos acima descritos.                                                                                                    |
| Administração<br>Cursos        | Informar os valores obtidos através da administracação de cursos. Para inserir<br>um valor ou visualizar valores lançados, siga os procedimentos acima descritos.                                                                                                    |
| Receitas Diversas              | Informar os valores provenientes de receitas diversas. Para inserir<br>um valor ou visualizar valores lançados, siga os procedimentos acima descritos.                                                                                                    |

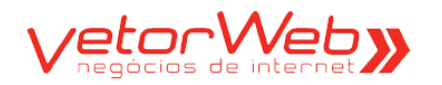

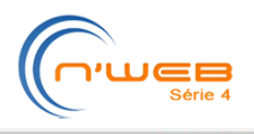

Ajuda

▼ 1.4 - RECUPERAÇÃO DE DESPESAS

# Regras de Preenchimento

GIGESTÃO DE IGREJAS

Não utilizado na 4RE

| + 1.5 - RECE |      | ICEIRAS                             | Ajuda |
|--------------|------|-------------------------------------|-------|
| 08           | 0,00 | - Rendimento Aplicações Financeiras |       |
| 00           | 0,00 | - Recebimento Juros                 |       |

| Regras de Preenchimento        |                                                                                                    |  |
|--------------------------------|----------------------------------------------------------------------------------------------------|--|
| Atributo                       | Descrição/Observações                                                                                                    |  |
| Rendimentos sobre<br>aplicação | Informar os valores resultantes de aplicações financeiras. Para inserir um valo<br>clique no botão Adicionar. A tela de Movimentações Financeiras se abrirá<br>para digitação do valor e demais informações do referido lançamento. Para<br>visualizar os valores já lançados, clique no botão Listar. A grade de<br>Movimentações Financeiras exibirá cada<br>valor inserido. |  |
| Recebimento Juros              | Informar os valores provenientes de receitas diversas.<br>Para inserir um valor ou visualizar valores lançados, siga os procedimentos<br>acima descritos.                                                                                                    |  |

| .6 - TOTAL GERAL D | TOTAL GERAL DE RECEITAS |  |
|--------------------|-------------------------|--|
| 485,95             | - CAIXA INTERNO         |  |
| 3.382,64           | - BRASIL - c/c          |  |
| 92,46              | - BRADESCO - poupança   |  |
| 3.961,05           | - Total 1               |  |

| Regras de Preenchimento |                                                                                                    |  |
|-------------------------|----------------------------------------------------------------------------------------------------|--|
| Atributo                | Descrição/Observações                                                                                              |  |
| Caixa Interno           | Total das receitas lançadas no caixa interno. Campo calculado automaticamente pelo sistema.                        |  |
| Conta Bancaria 1        | Total das receitas lançadas na conta bancária 1 (se a Igreja tiver). Campo calculado automaticamente pelo sistema. |  |
| Conta Bancaria N        | Total das receitas lançadas na conta bancária N (se a Igreja tiver). Campo calculado automaticamente pelo sistema. |  |
| Total 1                 | Total geral das receitas                                                                                           |  |

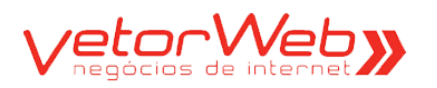

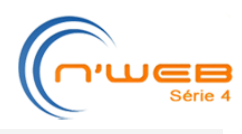

Ajuda

Ajuda

### - 1.7 - SALDO NO MÊS ANTERIOR

| 199,52   | - CAIXA INTERNO       |
|----------|-----------------------|
| 4.570,64 | - BRASIL - c/c        |
| 467,56   | - BRADESCO - poupança |
| 5.237.52 | - Total 2             |

| Regras de Preenchimento |                                                                                                    |  |  |
|-------------------------|----------------------------------------------------------------------------------------------------|--|--|
| Atributo                | Descrição/Observações                                                                                        |  |  |
| Caixa Interno           | Saldo do caixa interno no mês anterior. Campo calculado automaticamente pelo sistema.                        |  |  |
| Conta Bancaria 1        | Saldo da conta bancária 1 (se a Igreja tiver) no mês anterior. Campo calculado automaticamente pelo sistema. |  |  |
| Conta Bancaria N        | Saldo da conta bancária 1 (se a Igreja tiver) no mês anterior. Campo calculado automaticamente pelo sistema. |  |  |
| Total 1                 | Saldo de fechamento do mês anterior. Campo calculado automaticamente pelo sistema.                           |  |  |

GIGESTÃO DE IGREJAS

## + 1.8 - ACUMULADO-1

9.198.57 - Total 1 + Total 2

| Regras de Preenchimento |                                                                                                    |  |
|-------------------------|----------------------------------------------------------------------------------------------------|--|
| Atributo                | Descrição/Observações                                                                                                    |  |
| Acumulado               | Soma das receitas do mês corrente (total 1) e do total do saldo do mês<br>anterior (total 2).<br>Valor calculado automaticamente pelo sistema. |  |

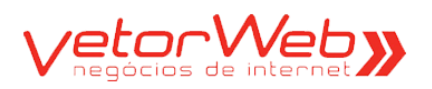

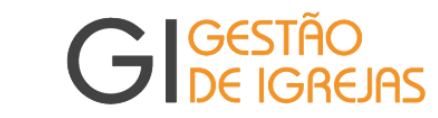

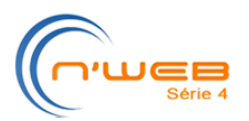

## **1.2 – Etapa 2 – Despesas (1)**

| <u>2014</u>       | Etapa 1     | Etapa 2               | Etapa 3                     | Etapa 4   | Etapa 5 | Etapa 6   |       |
|-------------------|-------------|-----------------------|-----------------------------|-----------|---------|-----------|-------|
|                   | Recends     | Despesas (1)          | Despesas (2)                | 58100     | Remessa | Liberação |       |
| Fev (Manipulação) |             |                       |                             |           |         |           | -     |
| Mar<br>Abr        | ₹ 2.1 - PES | SOAL (FUNCIO          | NARIOS)                     |           |         |           | Ajuda |
| Mai               | OE          | 3.513,50 - 0          | Ordenados Salár             | ios       |         |           |       |
| Jun<br>Dul        | 0E          | 0,00 - H              | Ioras Extras                |           |         |           |       |
| Ago               | 0e          | 294,80 - F            | GTS                         |           |         |           |       |
| ] Set<br>] Out    | GE          | 1.195,93 - II         | NSS Patronal                |           |         |           |       |
| Nov               | GE          | 0,00 - F              | Plano Saúde Fun             | cionários |         |           |       |
| 2013              | 08          | 0,00 - \              | /ale Transporte             |           |         |           |       |
|                   | 08          | 0,00 - F              | <sup>o</sup> rograma Alimen | tação     |         |           |       |
|                   | 08          | 0,00 - 9              | Seguro Vida Grup            | ро        |         |           |       |
|                   | 00          | 36,85 - F             | PIS Folha Pagam             | ento      |         |           |       |
|                   | Ge          | 0,00 - 1              | I/3 Férias                  |           |         |           |       |
|                   |             | 0,00 - 1              | 13º Salário                 |           |         |           |       |
|                   | 08          | 0,00 - 0              | Contribuição Sinc           | dical     |         |           |       |
|                   | 0e          | 0,00 - 0              | Gratificação Espo           | ontânea   |         |           |       |
|                   | C E         | <mark>0,00</mark> - L | Jniformes                   |           |         |           |       |
|                   | 08          | 0,00 - 0              | Contr. Assist. Pat          | ronal     |         |           |       |
|                   | 08          | 0,00 - A              | Aviso Prévio Inde           | nizações  |         |           |       |
|                   | OB          | 0,00 - F              | GTS Rescisões               |           |         |           |       |

| Regras de Preenchimento                                                                                                    |
|----------------------------------------------------------------------------------------------------|
| Descrição/Observações                                                                                                    |
| Valor referente ao funcionário da igreja local, registrado em carteira.<br>Para inserir um valor, clique no botão Adicionar. A tela de Movimentações<br>Financeiras se abrirá para digitação do valor e demais informações do referido<br>lançamento. Para visualizar os valores já lançados, clique no botão Listar. A gra-<br>de de Movimentações Financeiras exibirá cada valor inserido. |
| Idem                                                                                                    |
| Idem                                                                                                    |
| Idem                                                                                                    |
| Idem                                                                                                    |
| Idem                                                                                                    |
| Idem                                                                                                    |
| Idem                                                                                                    |
| Idem                                                                                                    |
| Idem                                                                                                    |
| Idem                                                                                                    |
| Idem                                                                                                    |
| Idem                                                                                                    |
| Idem                                                                                                    |
| Idem                                                                                                    |
| Idem                                                                                                    |
| Idem                                                                                                    |
|                                                                                                    |

GI – Gestão de Igrejas – Tutorial – Módulo Rol de Membros (http://gi.vetorweb.com.br) Sugerimos enfaticamente a utilização do navegador Google-Chrome

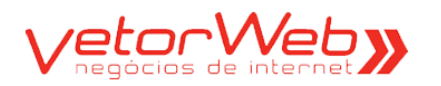

# retor Web GIGESTÃO DE IGREJAS

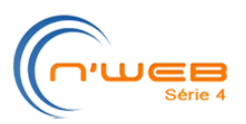

#### - 2.2 - AUTÔNOMOS Ajuda C) E 0,00 - INSS Autônomos **AE** 0,00 - Serviços Prestados Autônomos 0 0,00 - IRRF 00 0,00 - Ajuda de Custo (Refeição/Transporte)

| Regras de Preenchimento        |                                                                                                    |  |
|--------------------------------|----------------------------------------------------------------------------------------------------|--|
| Atributo                       | Descrição/Observações                                                                                                    |  |
| INSS Autônomos                 | Valor do INSS referente ao prestador de serviço sem vínculo empregatício com<br>a igreja local.<br>Para inserir um valor, clique no botão Adicionar. A tela de Movimentações<br>Financeiras se abrirá para digitação do valor e demais informações do referido<br>lançamento. Para visualizar os valores já lançados, clique no botão Listar. A<br>grade de Movimentações Financeiras exibirá cada valor inserido. |  |
| Serviços Prestados<br>Autônomo | Idem                                                                                                    |  |
| IRRF                           | Idem                                                                                                    |  |
| Ajuda de Custo                 | Idem                                                                                                    |  |

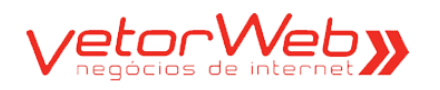

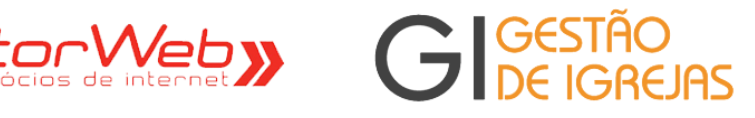

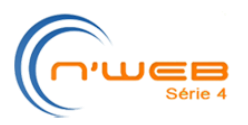

#### ▼ 2.3 - MINISTÉRIO PASTORAL Ajuda c II 0,00 - Subsidio Pastoral C II 0,00 - Complemento Subsídio C II 878,05 - INSS Pastores C II 306,76 - Pecúlio Pastoral a II 60,00 - Seguro de Vida **A** 0,00 - Plano Saúde C II 0,00 - Condomínio Pastores C II 1.244,00 - Aluguel/condomínio **AB** 118,46 - Água 0 396,37 - Luz C II 170,49 - Telefone 00 0,00 - Gás C II 0,00 - 1/3 Férias CI 0,00 - Férias **A** 0,00 - Complemento Aluguel C II 1.139,33 - Manutenção Veículo Pastoral c II 0,00 - Expediente Pastoral c II 0,00 - Outras Despesas Min. Pastoral C II 0,00 - Ajuda Custo C II 0,00 - Encontros Reuniões 0 II 0,00 - 13º Salário Pastoral c) 🗉 0,00 - IRRF

|                      | Regras de Preenchimento                                                                                                    |
|----------------------|----------------------------------------------------------------------------------------------------|
| Atributo             | Descrição/Observações                                                                                                    |
| Subsídio<br>Pastoral | Valor do subsídio do pastor vinculado à igreja local.<br>Para inserir um valor, clique no botão Adicionar. A tela de Movimentações<br>Financeiras se abrirá para digitação do valor e demais informações do referido<br>lançamento. Para visualizar os valores já lançados, clique no botão Listar. A<br>grade de Movimentações Financeiras exibirá cada valor inserido. |
| Compl. Subsídio      | Idem                                                                                                    |
| INSS Pastores        | Idem                                                                                                    |
| Pecúlio Pastoral     | Idem                                                                                                    |
| Seguro Vida          | Idem                                                                                                    |
| Plano Saúde          | Idem                                                                                                    |
| Condomínio Prs.      | Idem                                                                                                    |
| Aluguel/Cond.        | Idem                                                                                                    |
| Outros campos        | Idem. Informações referentes ás despesas do pastor da igreja.                                                                                                    |

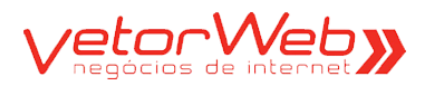

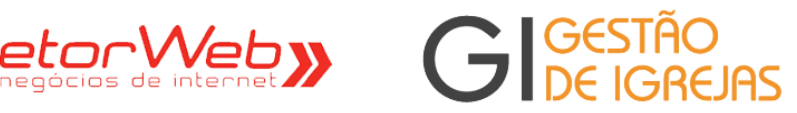

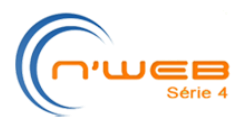

# 1.3 – Etapa 3 – Despesas (2)

| Etapa 1<br>Receitas | Etapa 2<br>Despesas (1) | Etapa 3<br>Despesas (2)       | Etapa 4<br>Saldo               | Etapa 5<br>Remessa | Etapa 6<br>Liberação |       |
|---------------------|-------------------------|-------------------------------|--------------------------------|--------------------|----------------------|-------|
| → 3.1 - AÇÃO        | ADMINISTRAT             | AVI                           |                                |                    |                      | Ajuda |
| 68                  | 1.142,10 - M            | aterial Escritório            | )                              |                    |                      |       |
| 08                  | 336,00 - M              | anutenção Máq                 | uinas Equipame                 | ntos               |                      |       |
| <b>HI</b>           | 67,00 - C               | orreios                       |                                |                    |                      |       |
| 08                  | 0,00 - Bo               | oletins Impresso              | s                              |                    |                      |       |
| 08                  | 0,00 - C                | opias <mark>Encad</mark> erna | ações                          |                    |                      |       |
| 00                  | 0,00 - Er               | ncontros Reuniĉ               | ies                            |                    |                      |       |
| 08                  | 17,57 - D               | espesas Com In                | formática                      |                    |                      |       |
| 08                  | 110,00 - He             | onorários Contá               | beis                           |                    |                      |       |
| 08                  | 0,00 - TI               | reinamentos, Cu               | irsos e Especial               | izações            |                      |       |
| 08                  | 1.669,13 - D            | espesas Com C                 | ondução                        |                    |                      |       |
| <b>4</b> 8          | 70,00 - D               | espesas Estacio               | onamento                       |                    |                      |       |
| <b>80</b>           | 0,00 - 0                | utras Despesas                |                                |                    |                      |       |
| <b>4</b> 8          | 0,00 - Pe               | erdas Com Deve                | edores                         |                    |                      |       |
| <b>4</b> 8          | 0,00 - Pi               | rocessos Judicia              | lis                            |                    |                      |       |
| <b>4</b> 8          | 0,00 - Vi               | agens Expedier                | ites                           |                    |                      |       |
| <b>80</b>           | 215,00 - La             | anches Refeiçõe               | s                              |                    |                      |       |
| <b>4</b> 8          | 100,00 - Pi             | resentes, Brinde              | es <mark>Livr</mark> aria      |                    |                      |       |
| 88                  | 1.327,18 - C            | onservação Rep                | aros                           |                    |                      |       |
| 48                  | 0,00 - Ad               | cadêmico de Te                | ologia                         |                    |                      |       |
| 88                  | 0,00 - As               | ssinatura Periód              | licos                          |                    |                      |       |
| 48                  | 0,00 - M                | edicamentos                   |                                |                    |                      |       |
| <b>4</b> 8          | 0,00 - Pá               | agamento de En                | n <mark>pr</mark> éstimos Terc | eiros              |                      |       |
| 48                  | 0,00 - Li               | beração de Emp                | préstimo                       |                    |                      |       |
| 88                  | 0,00 - Se               | eguro Veículos                |                                |                    |                      |       |
| 08                  | 518,17 - M              | aterial Manuten               | ção                            |                    |                      |       |
| 08                  | 0,00 - Be               | ens Pequena Du                | uração                         |                    |                      |       |
|                     | 0,00 - Al               | ugueis                        |                                |                    |                      |       |
| 08                  | 465,66 - M              | aterial Limpeza               | Cozinha                        |                    |                      |       |
| <b>88</b>           | 0,00 - C                | ongraçamentos                 | Confraternizaçó                | les                |                      |       |
| 00                  | 87,00 - G               | ás                            |                                |                    |                      |       |
|                     | 529,16 - Ág             | gua                           |                                |                    |                      |       |
| 08                  | 1.300,50 - Lu           | IZ                            |                                |                    |                      |       |
| 08                  | 606,08 - Te             | elefone                       |                                |                    |                      |       |
| 08                  | 0,00 - D                | espesas Com M                 | udanças                        |                    |                      |       |
| 0 E                 | 245,70 - R              | eformas, Conse                | rv. Manut.                     |                    |                      |       |

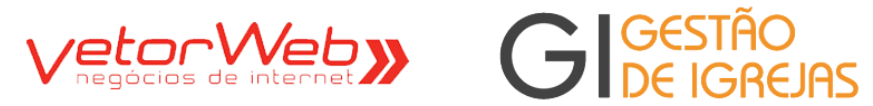

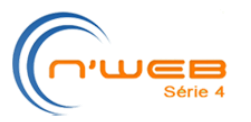

|                              | Regras de Preenchimento                                                                                                    |
|------------------------------|----------------------------------------------------------------------------------------------------|
| Atributo                     | Descrição/Observações                                                                                                    |
| Mat Escritório               | Valor pago ref. compras de material de escritório.<br>Para inserir um valor, clique no botão Adicionar. A tela de Movimentações<br>Financeiras se abrirá para digitação do valor e demais informações do referido<br>lançamento. Para visualizar os valores já lançados, clique no botão Listar. A<br>grade de Movimentações Financeiras exibirá cada valor inserido. |
| Manutenção<br>Maquina/Equip. | Valor pago ref. manutenção realizada em maquinas e equipamentos.<br>Para inserir um valor ou visualizar valores lançados, siga os mesmos procedi-<br>mentos acima descritos.                                                                                                    |
| Correios                     | Despesas com os serviços de correio. Para inserir um valor ou visualizar valores lançados, siga os mesmos procedimentos acima descritos.                                                                                                    |
| Demais Campos                | Idem. Informações pertinentes às despesas administrativas.                                                                                                    |

| + 3.2 - DES | PESAS FINA | NCEIRAS                            | Ajuda |
|-------------|------------|------------------------------------|-------|
| 08          | 0,00       | - Impostos Taxas                   |       |
| 08          | 0,00       | - Juros Multas Incorridas          |       |
| 00          | 49,30      | - Despesas Bancárias               |       |
| 08          | 0,00       | - Aplicações Financeiras Fixas     |       |
| 88          | 0,00       | - Aplicações Financeiras Variáveis |       |
| 08          | 0,00       | - Multas Fiscais Incorridas        |       |

|                                 | Regras de Preenchimento                                                                                                    |
|---------------------------------|----------------------------------------------------------------------------------------------------|
| Atributo                        | Descrição/Observações                                                                                                    |
| Impostos Taxas                  | Valor pago ref. a pagamentos de taxas e impostos.<br>Para inserir um valor, clique no botão Adicionar. A tela de Movimentações<br>Financeiras se abrirá para digitação do valor e demais informações do referido<br>lançamento. Para visualizar os valores já lançados, clique no botão Listar. A<br>grade de Movimentações Financeiras exibirá cada valor inserido. |
| Juros ou Multas<br>Incorridas   | Idem                                                                                                    |
| Despesas<br>Bancárias           | Idem                                                                                                    |
| Aplicações Financ.<br>Fixas     | Idem                                                                                                    |
| Aplicações Financ.<br>Variáveis | Idem                                                                                                    |
| Multas Fiscais<br>Incorridas    | Idem                                                                                                    |

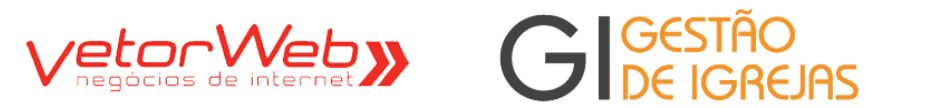

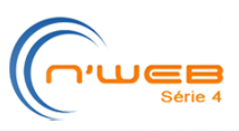

| + 3.3 - DES | PESAS PATE | RIMONIAIS                       | Ajuda |
|-------------|------------|---------------------------------|-------|
| 08          | 0,00       | - Despesas Encargos Contratuais |       |
| 08          | 0,00       | - Reformas                      |       |
| 08          | 0,00       | - Descontos Concedidos          |       |
| 0e          | 0,00       | - Imóveis (Compra)              |       |
| 08          | 250,00     | - Equipamentos / Instalações    |       |
| 08          | 0,00       | - Móveis / Utensílios           |       |
| 08          | 0,00       | - Semoventes                    |       |
|             | 85,00      | - Veículos                      |       |

| Regras de Preenchimento             |                                                                                                    |  |  |  |
|-------------------------------------|----------------------------------------------------------------------------------------------------|--|--|--|
| Atributo                            | Descrição/Observações                                                                                                    |  |  |  |
| Despesas<br>Encargos<br>Contratuais | Despesas com encargos de contratos diversos.<br>Para inserir um valor, clique no botão Adicionar. A tela de Movimentaçõe<br>Financeiras se abrirá para digitação do valor e demais informações do<br>referido lançamento. Para visualizar os valores já lançados, clique no<br>botão Listar. A grade de Movimentações Financeiras exibirá cada valor<br>inserido. |  |  |  |
| Reformas                            | Despesas com reformas.<br>Para inserir um valor ou visualizar valores lançados, siga os mesmos<br>procedimentos acima descritos.                                                                                                    |  |  |  |
| Outros Campos                       | Idem. Informações pertinentes às despesas de patrimônio.                                                                                                    |  |  |  |

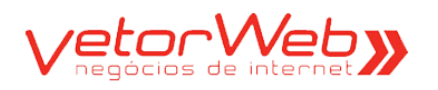

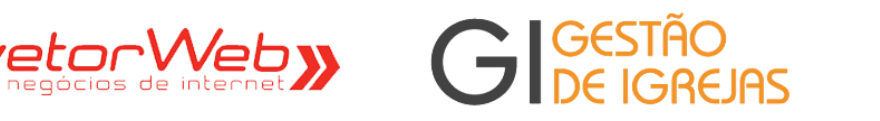

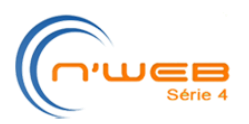

| • 3.4 - COT | AS ORÇAME | ENTÁRIAS Ajuda                      |
|-------------|-----------|-------------------------------------|
| 08          | 37,00     | - Cota Distrital                    |
| 08          | 184,99    | - Participação Missionária Regional |
| 88          | 0,00      | - Meta Minima Missionaria           |
| OB          | 30,00     | - Aluguéis                          |
| 08          | 0,00      | - Oferta Missionária Nacional       |
| OB          | 0,00      | - Emprestimo Fundo Missionario      |
| 08          | 0,00      | - Parcelamento Cotas Atrasadas      |
| 0e          | 0,00      | - Vendas Patrimoniais               |
| 08          | 0,00      | - Procurações                       |
| OB          | 0,00      | - Gestão Informação                 |
| 08          | 0,00      | - Outros Reembolsos                 |
| 0e          | 0,00      | - Taxa de Concílios                 |
| <b>CE</b>   | 0,00      | - Campanha Missionária Regional     |
| 0e          | 0,00      | - Oferta da Autonomia               |
| 08          | 0,00      | - Oferta Passa Macedônia            |

| Regras de Preenchimento        |                                                                                                    |  |  |  |
|--------------------------------|----------------------------------------------------------------------------------------------------|--|--|--|
| Atributo                       | Descrição/Observações                                                                                                    |  |  |  |
| Cota Distrital                 | Remessa da cota missionária distrital conforme projeto distrital.<br>Para inserir um valor, clique no botão Adicionar. A tela de Movimentações<br>Financeiras se abrirá para digitação do valor e demais informações do referido<br>lançamento. Para visualizar os valores já lançados, clique no botão Listar. A<br>grade de Movimentações Financeiras exibirá cada valor inserido. |  |  |  |
| Participação Miss.<br>Regional | Remessa da participação missionária da região conforme projeto regional.<br>Para inserir um valor ou visualizar valores lançados, siga os mesmos<br>procedimentos acima descritos.                                                                                                    |  |  |  |
| Meta Mínima<br>Missionária     | Remessa da meta mínima missionária conforme critérios estabelecidos na região.<br>Para inserir um valor ou visualizar valores lançados, siga os mesmos<br>procedimentos acima descritos.                                                                                                    |  |  |  |
| Outros Campos                  | Idem. Informações pertinentes às despesas de cotas orçamentárias                                                                                                    |  |  |  |

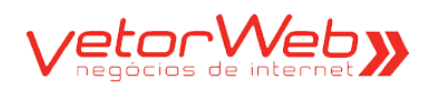

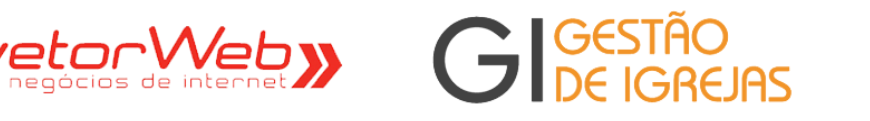

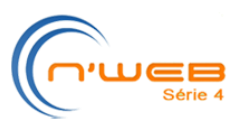

| + 3.5 - DES | PESAS COM | MINISTÉRIOS                      | Ajuda |
|-------------|-----------|----------------------------------|-------|
| 08          | 0,00      | - Administração                  |       |
| 0 E         | 51,63     | - Assistência Educacional (e.d.) |       |
| 08          | 79,78     | - Assistencia Social             |       |
| 0 E         | 31,50     | - Missões Evangelização          |       |
| 00          | 342,62    | - Pregação Liturgia              |       |
| 08          | 0,00      | - Sociabilidade                  |       |
| 00          | 0,00      | - Grupos Societários             |       |
| 08          | 0,00      | - Outros Ministérios             |       |
| <b>HE</b>   | 0,00      | - Ambiente Ornamentação          |       |

|                                 | Regras de Preenchimento                                                                                                    |
|---------------------------------|----------------------------------------------------------------------------------------------------|
| Atributo                        | Descrição/Observações                                                                                                    |
| Administração                   | Despesas envolvendo o ministério de Administração.<br>Para inserir um valor, clique no botão Adicionar. A tela de Movimentações<br>Financeiras se abrirá para digitação do valor e demais informações do referido<br>lançamento. Para visualizar os valores já lançados, clique no botão Listar. A<br>grade de Movimentações Financeiras exibirá cada valor inserido. |
| Assistência<br>Educacional (ED) | Despesas com escola dominical (material didático,etc), palestras.<br>Para inserir um valor ou visualizar valores lançados, siga os mesmos<br>procedimentos acima descritos.                                                                                                    |
| Assistência Social              | Idem                                                                                                    |
| Missões<br>Evangelização        | Idem                                                                                                    |
| Pregação Liturgia               | Idem                                                                                                    |
| Sociabilidade                   | Idem                                                                                                    |
| Grupos Societários              | Idem                                                                                                    |
| Outros Minist.                  | Idem                                                                                                    |
| Ambiente<br>Ornamentação        | Idem                                                                                                    |

![](_page_16_Picture_0.jpeg)

![](_page_16_Picture_1.jpeg)

![](_page_16_Picture_2.jpeg)

|                      |                   | 1                                  | .4 – Etapa 4                  | – Saldo            |                      |       |
|----------------------|-------------------|------------------------------------|-------------------------------|--------------------|----------------------|-------|
| Etapa<br>Receita     | 1 Eta<br>as Despe | pa 2 Etapa 3<br>sas (1) Despesas ( | Etapa 4<br>(2) Saldo          | Etapa 5<br>Remessa | Etapa 6<br>Liberação |       |
| <del>-</del> 4.1 - T | TOTAL DE DI       | ESPESAS                            |                               |                    |                      | Ajuda |
|                      | 4.425,08 -        | Total de Despesa                   | 5                             |                    |                      |       |
| - 4.2 - 5            | SALDO ATUA        | ۱L                                 |                               |                    |                      | Ajuda |
|                      | 276,97 -          | CAIXA INTERNO                      |                               |                    |                      |       |
|                      | 7.448,64 -        | BRASIL - c/c                       |                               |                    |                      |       |
|                      | 440,26 -          | BRADESCO - poup                    | ança                          |                    |                      |       |
|                      | 8165,87 -         | Saldo para o mês s                 | seguinte                      |                    |                      |       |
| - 4.3 - A            | CUMULADO          | D-2                                |                               |                    |                      | Ajuda |
|                      | 12.590,95 -       | Total de Despesa                   | s <mark>+ Saldo para o</mark> | mês seguinte       |                      |       |
|                      |                   |                                    |                               |                    |                      |       |
| TRAN                 | SFERENCIA         | ENTRE CONTAS                       |                               |                    |                      | Ajuda |
|                      | ansferência       |                                    |                               |                    |                      |       |
| Nova Tr              |                   |                                    |                               | en en              |                      |       |
| Nova Tr<br>Ação      | Data              | Origem                             | Dest                          | ino                |                      | Valor |

| Regras de Preenchimento       |                                                                                                    |  |  |  |
|-------------------------------|----------------------------------------------------------------------------------------------------|--|--|--|
| Atributo                      | Descrição/Observações                                                                                                    |  |  |  |
| Subtotal                      | Soma das despesas do mês + total de investimentos.<br>Valor calculado automaticamente pelo sistema.                                                                                                    |  |  |  |
| Caixa Interno                 | Saldo do mês no caixa interno, que passa para o mês seguinte.<br>O total é calculado automaticamente pelo sistema.                                                                                                    |  |  |  |
| Conta 1                       | Saldo da conta bancária 1 (se a Igreja tiver). Campo calculado automatica-<br>mente pelo sistema.                                                                                                    |  |  |  |
| Conta N                       | Saldo da conta bancária 2 (se a Igreja tiver). Campo calculado automatica-<br>mente pelo sistema.                                                                                                    |  |  |  |
| Saldo para o mês              | Soma das despesas do mês e saldos que passam para o próximo mês.<br>Valor calculado automaticamente pelo sistema.                                                                                                    |  |  |  |
| Acumulado-2                   | Soma das despesas do mês e saldos que passam para o próximo mês.<br>Valor calculado automaticamente pelo sistema.                                                                                                    |  |  |  |
| Transferência<br>entre contas | Recurso para transferir saldos entre as contas cadastradas. Clique no botão<br>Nova Transferência e informe a data de transferência, a conta origem, a conta<br>destino e o valor transferido. A transação será exibida no painel de<br>transferências. |  |  |  |

GI - Gestão de Igrejas - Tutorial - Módulo Rol de Membros (http://gi.vetorweb.com.br) Sugerimos enfaticamente a utilização do navegador Google-Chrome

![](_page_17_Picture_0.jpeg)

![](_page_17_Picture_1.jpeg)

1.5 - Etapa 5 - Remessa

![](_page_17_Picture_2.jpeg)

|          | Etapa 6<br>Liberação | Etapa 5<br>Remessa          | Etapa 4<br>Saldo | Etapa 3<br>Despesas (2)          | Etapa 2<br>Despesas (1)                                                                                                   | Etapa 1<br>Receitas                                                      |
|----------|----------------------|-----------------------------|------------------|----------------------------------|----------------------------------------------------------------------------------------------------|--------------------------------------------------------------------------|
|          |                      |                             |                  |                                  | umo                                                                                                    | <b>5</b> .1 - Res                                                        |
| r (R\$)  | Valo                 |                             | stores/as        | Pas                              |                                                                                                    |                                                                          |
| 191,62   |                      |                             |                  | VA                               | - JOEL DA SILV                                                                                                    | Pecúlio 1                                                                |
| 0,00     |                      |                             |                  | AIAO                             | - BENEDITO SA                                                                                                    | Pecúlio 2                                                                |
| 191,62   | do) -                | Pecúlio (apura              | Total            |                                  |                                                                                                    |                                                                          |
| 5.014,57 | ária -               | oação Mission               | Particip         |                                  |                                                                                                    |                                                                          |
| 1.002,91 | ária -               | inima Mission               | Meta M           |                                  |                                                                                                    |                                                                          |
| 0,00     | iéis -               | eceita de Alugu             | Re               |                                  |                                                                                                    |                                                                          |
| 0,00     | /eis -               | Venda <mark>de I</mark> móv | 1                |                                  |                                                                                                    |                                                                          |
| 0,00     | mia -                | erta da Autono              | Ofe              |                                  |                                                                                                    |                                                                          |
| 0,00     | onal -               | sionária Regio              | Campanha Mis     | (                                |                                                                                                    |                                                                          |
| 0,00     | onal -               | sionária Nacio              | Oferta Mis       |                                  |                                                                                                    |                                                                          |
| 0,00     | inia -               | Passa Macedó                | Oferta           |                                  |                                                                                                    |                                                                          |
| 60,00    | /ida -               | Seguro de \                 |                  |                                  |                                                                                                    |                                                                          |
| 0,00     | ção -                | ão da Informa               | Gest             |                                  |                                                                                                    |                                                                          |
| 0,00     | ário -               | <sup>-</sup> undo Mission   | Empréstimo F     |                                  |                                                                                                    |                                                                          |
| 0,00     | das -                | Cotas Atrasa                | Parcelamento     |                                  |                                                                                                    |                                                                          |
| 0,00     | ões -                | Procuraç                    |                  |                                  |                                                                                                    |                                                                          |
| 0,00     | sos -                | tros Reembol                | Ou               |                                  |                                                                                                    |                                                                          |
| 6.269,11 | do) -                | ntária (apura               | Cota Orçame      | Total                            |                                                                                                    |                                                                          |
|          |                      |                             |                  |                                  | ervações                                                                                                    | 5.2 - Obs                                                                |
|          |                      |                             |                  | icê<br>ilor<br>ite<br>ião<br>ria | o ao lado caso vo<br>detalhar algum va<br>o ou caso necessi<br>r alguma informaç<br>à Cota Missionár<br>al do mês corrent | ilize o camp<br>queira<br>informado<br>registrai<br>referente<br>Percion |

Redimensionar a altura 🕶

| Regras de Preenchimento   |                                                                                                    |  |  |  |
|---------------------------|----------------------------------------------------------------------------------------------------|--|--|--|
| Atributo                  | Descrição/Observações                                                                                                    |  |  |  |
| Nome do Pastor /<br>Valor | Preenchimento automático do nome pelo programa, com os nomes de pastores(as) nomeados para a igreja local.<br>Valor recolhido de cada pastor. |  |  |  |
| Outros<br>Movimentos      | Outros valores que deverão ser incluídos na cota missionária regional.                                                                        |  |  |  |
| Observações               | Informações complementares referentes à cota missionária do mês corrente.                                                                     |  |  |  |

GI – Gestão de Igrejas – Tutorial – Módulo Rol de Membros (http://gi.vetorweb.com.br) Sugerimos enfaticamente a utilização do navegador Google-Chrome

![](_page_18_Picture_0.jpeg)

![](_page_18_Picture_1.jpeg)

![](_page_18_Picture_2.jpeg)

# 1.6 – Etapa 6 – Liberação

| Etapa 1<br>Receitas | Etapa 2<br>Despesas (1) | Etapa 3<br>Despesas (2) | Etapa 4<br>Saldo | Etapa 5<br>Remessa | Etapa 6<br>Liberação |       |
|---------------------|-------------------------|-------------------------|------------------|--------------------|----------------------|-------|
| ▼ 6.1 - Libe        | eração                  |                         |                  |                    |                      | Ajuda |
|                     | Nom                     | IZABELLE RO             | DRIGUES MON      | ÇÃO                |                      |       |
|                     | CF                      | PF:                     |                  |                    |                      |       |
|                     | Clique pa               | ra: Fechar Re           | latório Financ   | eiro               |                      |       |
|                     |                         |                         |                  |                    |                      |       |
|                     |                         |                         |                  |                    |                      |       |
|                     |                         |                         |                  |                    |                      |       |
|                     |                         |                         |                  |                    |                      |       |
|                     |                         |                         |                  |                    |                      |       |
|                     |                         |                         |                  |                    |                      |       |
|                     |                         |                         |                  |                    |                      |       |
|                     |                         |                         |                  |                    |                      |       |
|                     |                         |                         |                  |                    |                      |       |
|                     |                         |                         |                  |                    |                      |       |

| Regras de Preenchimento |                                                                                                    |  |
|-------------------------|----------------------------------------------------------------------------------------------------|--|
| Atributo                | Descrição/Observações                                                                                                    |  |
| Nome                    | É possível preencher o nome do responsavel pela liberação, pois não é obrigatór que a operação seja feita pelo tesoureiro |  |
| CPF                     | CPF do responsável pela liberação. O boleto gerado é enviado para a conta de email cadastrada pelo tesoureiro             |  |

![](_page_19_Picture_0.jpeg)

![](_page_19_Picture_1.jpeg)

![](_page_19_Picture_2.jpeg)

## 2.0 - Centro de Custo Auxiliar

| Módulos - Menu de Navegação |                         | Estatísticas (rol de membros) | Informações/CNIP |                    |
|-----------------------------|-------------------------|-------------------------------|------------------|--------------------|
|                             |                         |                               |                  |                    |
|                             | PASTORAL                | ADMINISTRATIVO                | COMUNICAÇÃO      | FOLHA DE PAGAMENTO |
| 🗖 4 Fina                    | nceiro                  |                               |                  |                    |
| E Ind                       | Histórico               |                               |                  |                    |
|                             | Contas                  |                               |                  |                    |
|                             | Centro de Custo Auxilia | ar 🇭                          |                  |                    |
|                             | Exportar Etiquetas/Dizi | mistas                        |                  |                    |
|                             | Relatórios              |                               |                  |                    |
| <b>≣</b> ⊵ Esta             | tísticas                |                               |                  |                    |
|                             |                         |                               |                  |                    |
|                             |                         |                               |                  |                    |
|                             |                         |                               |                  |                    |

### Informações do Painel de Apresentação **Observações** Item Finalidade - Registrar as divisões de despesas e/ou receitas, conforme especificação da Sede Regional. Ø Posteriormente, o registro cadastrado poderá ser utilizado para detalhar o tipo de receita/despesa de uma movimentação financeira

| Centro de Custo [id: 160] |                          |  |  |
|---------------------------|--------------------------|--|--|
|                           |                          |  |  |
| ▼ Informações Básicas     | Ajuda                    |  |  |
| Tipo:                     | Despesa (P) 🔻            |  |  |
| Nome:                     | ALUGUEL DA CASA PASTORAL |  |  |
| Observações:              | Redimensionar a altura ▼ |  |  |
|                           | Alterar                  |  |  |

| Regras de Preenchimento |                                                 |  |  |
|-------------------------|-------------------------------------------------|--|--|
| Atributo                | Descrição/Observações                           |  |  |
| Тіро                    | Tipo de movimento: receita ou despesa           |  |  |
| Nome                    | Nome do centro de custo que se deseja registrar |  |  |
| Observações             | Informações complementares                      |  |  |

![](_page_20_Picture_0.jpeg)

![](_page_20_Picture_1.jpeg)

![](_page_20_Picture_2.jpeg)

## 3.0 – Relatórios Financeiros

| Módulos - Menu de Navegação | Estatísticas (rol de membros) | Informações/CNIP |                    |
|-----------------------------|-------------------------------|------------------|--------------------|
|                             |                               |                  |                    |
| PASTORAL                    | ADMINISTRATIVO                | COMUNICAÇÃO      | FOLHA DE PAGAMENTO |
| Financeiro                  |                               |                  |                    |
| Histórico                   |                               |                  |                    |
| Contas                      |                               |                  |                    |
| Centro de Custo Auxilia     | r                             |                  |                    |
| Exportar Etiquetas/Dizir    | nistas                        |                  |                    |
| A Relatórios                |                               |                  |                    |
| Hovimentações Di            | árias                         |                  |                    |
| Hovimentações M             | ensais                        |                  |                    |
| 🖶 Balancetes                |                               |                  |                    |
| Balancetes Anual            |                               |                  |                    |
| 🖶 Extratos de Dízim         | os                            |                  |                    |
| Grades de Dízimo            | S                             |                  |                    |
| 🔒 Receitas de Dízim         | os                            |                  |                    |
| Resumos Anuais              | •                             |                  |                    |
| 🖶 Remessas                  |                               |                  |                    |
| Gráficos                    |                               |                  |                    |
| ■ ▷ Estatísticas            |                               |                  |                    |

| Informações e Funcionalidades |                                                                                                    |  |  |  |
|-------------------------------|----------------------------------------------------------------------------------------------------|--|--|--|
| Item                          | Observações                                                                                                    |  |  |  |
| ø                             | Finalidade – Impressão de diversos relatórios financeiros para a Igreja, tais como de<br>Movimentações por periodo, local e conta utilizada, Balancete, Extratos de Dizimos,<br>Grades de Dízimos, Receitas de Dízimos, Resumos, Remessas, Gráficos e Exportação<br>de Etiquetas para Envelopes de Dizimistas. |  |  |  |